## IPC upgrade explanation

1. Connect the camera and the computer to the same router, or link the computer and the camera (note that the computer IP address is fixed)

2. Open the search tool, refresh the list, find the device to be upgraded, and tick it (as shown below)

| 🖉 Easytool_3.2.4.7697                                                                                                    |                                                                                                    |                                                    |                      |          |                                                                                                    |
|----------------------------------------------------------------------------------------------------|----------------------------------------------------------------------------------------------------|----------------------------------------------------|----------------------|----------|----------------------------------------------------------------------------------------------------|
| V DVR V NVR V IPC V                                                                                                    | IPD Refresh list                                                                                                    | ]0                                                 | [                    | Re-enter | r password                                                                                                    |
| Image: Construction       Image: Construction       Image: Constr | IPD       Refresh list         UID       NGLSPE-628358-DFLER,ZYSJCQ         IOTBAA-215394-LBEPJ,URVFWH#         IOTBAA-215394-LBEPJ,URVFWH# | Firmware version 1.1.9-20200819QXNL 3.8.0-20200901 | [<br>AutoIp<br>Close | Re-enter | password  Internet information  IP  Network Realtek PCIe GBE Farr  IP address 192 . 168 . 1 . 108  Subnet 255 . 255 . 255 . 0  Gateway 192 . 168 . 1 . 1  Modify IP address  Unify IP address  Unify IP address  Open Auto ip Off Auto ip DHCP on DHCP off  Synchronised time  Codec Set OSD Set UID Activation Configuration Channel Upgrade Keep Path Restore network config Revise password Reboot device Simple recovery Full recovery Export Import risitence con Incel Persisten |
| H264 H265 Audio On                                                                                                    | Audio Off Talk Logo                                                                                                    | custom padspeaker Te                               | 26                   |          | AV Test Image Config                                                                                                    |
|                                                                                                    |                                                                                                    |                                                    |                      |          |                                                                                                    |

3. Select firmware upgrade, fill in the device user name and password (default user name admin, password: empty), click confirm, select the firmware to be upgraded, open it, and the device will enter the upgrade (Figure below))

| 🕗 Easytool_3.2.4.7697 |            |                             |                            |                          |                      |                |
|-----------------------|------------|-----------------------------|----------------------------|--------------------------|----------------------|----------------|
| DVR VR                | IPC        | IPD Refresh list            |                            | Re-enter pass            | sword                |                |
| Se Device type        | P2P type   | UID                         | Firmware version Aut       | OID DHCP IP              | Internet information |                |
| ✓ 1 KCI-5M42BM        | ZWP2P      | NGLSPE-628358-DFLER,ZYSJCQ  | 1.1.9-20200819QXNL Clos    | se Star                  | Network Realtek Po   | CIe GBE Fam 🔻  |
| 2 NBD-2716NE/         | A ZWP2P    | IOTBAA-215394-LBEPJ,URVFWH# | 3.8.0-20200901             |                          | IP address 192 . 16  | 8.1.108        |
|                       |            |                             |                            |                          | Subnet 255.25        | 5.255.0        |
|                       |            |                             |                            |                          | Gateway 192.16       | 8.1.1          |
|                       |            |                             |                            |                          | Modify IP            | address        |
|                       |            | log in                      |                            |                          | Unify IP             | address        |
|                       |            |                             |                            |                          | Open Auto ip         | Off Auto ip    |
|                       |            | User name admin             | 2                          |                          |                      | DICFOIL        |
|                       |            | Password                    |                            |                          | Synchronis           | sed time       |
|                       |            | Remember p                  | assword                    |                          | Set C                |                |
|                       |            | 🔲 Refresh auto              | omatically after operation |                          | Set UID              | Activation     |
|                       |            | Tip: You must logi          | n to continue              |                          | Configuration        | Channel        |
|                       |            |                             | Confirm Cancel             |                          | 1 Upgrade            | Keep Path      |
|                       |            |                             |                            |                          | Restore netwo        | ork config     |
|                       |            |                             |                            |                          | Revise pa            | ssword         |
|                       |            |                             |                            |                          | Reboot               | device         |
|                       |            |                             |                            |                          | Simple re            | covery         |
|                       |            |                             |                            |                          | Export               | Import         |
| •                     | m          |                             |                            | F.                       | rsistence con        | ncel Persisten |
| H264 H26              | 5 Audio On | Audio Off Talk Loog         | o custom badspeaker Tes    |                          | AV Test              | Image Config   |
| Øpen                  | BNS + k05  |                             |                            | ▼ <del>\$ y</del> Search | h k05                | <u>×</u><br>م  |
| Organize 🔻            | New folder |                             |                            |                          |                      |                |
| ☆ Favorites           | 1          | Vame                        | Date                       | e modified               | Туре                 | Size           |
| 2345Dow               | nloads     | BNS AI Bullet UPDATE IPG-   | 8150PHS V1 8/12            | /2020 8:59 AM            | BIN File             | 14             |
| Nesktop               |            |                             | -                          |                          |                      |                |
| Downloa               | ds         |                             |                            |                          |                      |                |
| 🖳 Recent Pl           | aces       |                             |                            |                          |                      |                |
|                       | =          |                             |                            |                          |                      |                |
| 📄 Libraries           |            |                             |                            |                          |                      |                |
| Documer               | nts        |                             |                            |                          |                      |                |
| J Music               |            |                             |                            |                          |                      |                |
| Pictures              |            |                             |                            |                          |                      |                |
| 📑 Videos              |            |                             |                            |                          |                      |                |
|                       |            |                             |                            |                          |                      |                |
| 🛆 WPS网盘               |            |                             |                            |                          |                      |                |
|                       |            |                             | III                        |                          |                      | 4              |
|                       | File name  | nvr.NBD-26xxNGB_V3.7.0_20   | 200821.bin                 |                          | s (*.bin)            | •              |
|                       |            |                             |                            |                          |                      |                |
|                       |            |                             |                            |                          | nen i                | ancel          |

| 🖉 Easytool_3 | 3.2.4.7697   |       |               |              |                                                                                                    |                        |            |                                |
|--------------|--------------|-------|---------------|--------------|----------------------------------------------------------------------------------------------------|------------------------|------------|--------------------------------|
| <b>DVR</b>   | VR           | IPC   | IPD           | Refresh list |                                                                                                    | 📝 Re-e                 | enter pass | word                           |
| ddress       | Serial no.   |       | Subnet mask   | Gateway      | Channel                                                                                                    | Device status          | HTTP       | Internet information           |
| :88:77:3D    | H902213FF84E | 93B4  | 255.255.255.0 | 192.168.1.1  | 4                                                                                                    | 73%                    |            | Network Realtek PCIe GBE Fam 👻 |
|              |              |       |               |              |                                                                                                    |                        |            | IP address 192 . 168 . 1 . 108 |
|              |              |       |               |              |                                                                                                    |                        |            | Subnet 255.255.255.0           |
|              |              |       |               |              |                                                                                                    |                        |            | Gateway 192.168.1.1            |
|              |              |       |               |              |                                                                                                    |                        |            | Modify IP address              |
|              |              |       |               |              |                                                                                                    |                        |            | Unify IP address               |
|              |              |       |               |              |                                                                                                    |                        |            | Open Auto ip Off Auto ip       |
|              |              |       |               |              |                                                                                                    |                        |            | DHCP on DHCP off               |
|              |              |       |               |              |                                                                                                    |                        |            | Synchronised time              |
|              |              |       |               |              |                                                                                                    |                        |            | Codec                          |
|              |              |       |               |              |                                                                                                    |                        |            | Set OSD                        |
|              |              |       |               |              |                                                                                                    |                        |            | Set UID Activation             |
|              |              |       |               |              |                                                                                                    |                        |            | Configuration Channel          |
|              |              |       |               |              |                                                                                                    |                        |            | Exit upgrade 🗌 Keep Path       |
|              |              |       |               |              | Unity IP address         Open Auto ip       Off Auto         DHCP on       DHCP of         Synchronised time       Codec         Set OSD       Set OSD         Set UID       Activation         Configuration       Channel         Exit upgrade       Keep Pat         Restore network config       Revise password | Restore network config |            |                                |
|              |              |       |               |              |                                                                                                    |                        |            | Revise password                |
|              |              |       |               |              |                                                                                                    |                        |            | Reboot device                  |
|              |              |       |               |              |                                                                                                    |                        |            | Simple recovery                |
|              |              |       |               |              |                                                                                                    |                        |            | Full recovery                  |
|              |              |       |               |              |                                                                                                    |                        |            | Export Import                  |
| •            |              |       |               |              |                                                                                                    |                        | Þ          | rsistence con ncel Persisten   |
| H264         | H265         | Audio | On Audio Off  | Talk         | .ogo custom badspo                                                                                                    | eaker Te:              |            | AV Test Image Config           |
|              |              |       |               |              |                                                                                                    |                        |            |                                |

4. After the upgrade is completed, the device will prompt whether the upgrade is successful or failed. After the upgrade, the device will automatically restart. After the restart, the device will be forced to reset

the device section will be used normally

| <b>V</b> DVR | VR          | IPC   | IPD           | Refresh list |                      | 📝 Re               | e-enter pass  | word                      |                   |  |
|--------------|-------------|-------|---------------|--------------|----------------------|--------------------|---------------|---------------------------|-------------------|--|
| iress        | Serial no.  |       | Subnet mask   | Gateway      | Channel              | Device status      | нттри         | Internet information      |                   |  |
| 3:77:3D      | H902213FF84 | E93B4 | 255.255.255.0 | 192.168.1.1  | 4                    | Upgrade successful |               | Network Realtek F         | CIe GBE Fam       |  |
|              |             |       |               |              |                      |                    |               | IP address 192.1          | 68.1.10           |  |
|              |             |       |               |              |                      |                    |               | Subnet 255.255.255.0      |                   |  |
|              |             |       |               |              |                      |                    |               | Gateway 192 . 168 . 1 . 1 |                   |  |
|              |             |       |               |              |                      |                    |               |                           | Modify IP address |  |
|              |             |       |               |              |                      |                    |               | Unify IF                  | o address         |  |
|              |             |       |               | T:-          |                      |                    |               | Open Auto ip              | Off Auto i        |  |
|              |             |       |               | пр           |                      |                    |               | DHCP on                   | DHCP off          |  |
|              |             |       |               |              | Upgrade process over |                    |               | Synchronised time         |                   |  |
|              |             |       |               | Su           | Successful: 1        |                    |               |                           | Codec             |  |
|              |             |       |               | Fa           | iled: 0              |                    |               | Set                       | OSD               |  |
|              |             |       |               |              |                      |                    |               | Set UID                   | Activation        |  |
|              |             |       |               |              |                      | ОК                 |               | Configuration             | Channel           |  |
|              |             |       |               |              |                      |                    |               | Upgrade                   | Keep Path         |  |
|              |             |       |               |              |                      |                    |               | Restore netw              | vork config       |  |
|              |             |       |               |              |                      |                    |               | Revise p                  | assword           |  |
|              |             |       |               |              |                      |                    |               | Reboot                    | device            |  |
|              |             |       |               |              |                      |                    |               | Simple r                  | ecovery           |  |
|              |             |       |               |              |                      |                    | Full recovery |                           |                   |  |
|              |             |       |               |              |                      |                    |               | Export                    | Import            |  |
|              |             |       |               |              |                      | 11                 | Þ             | rsistence con             | ncel Persiste     |  |
|              |             |       |               |              |                      |                    |               | AV Test                   | Image Conf        |  |